## 2.1 App-Menu

After you have logged into EVALARM, 14:44 the Home Screen opens. From here, you can control all the features of the app. The app-menu can be reached via the button in the left upper corner. There you can find following sections: 1. Your profile 2. Settings 3. Connection status 4. App permissions 5. Imprint 6. Terms of Use You can switch between sections by swiping.

If specific modules (like the visitors management, checkpoint management or hte RFID-client) were assigned to you via the access rights, you can find them here in the menu too.

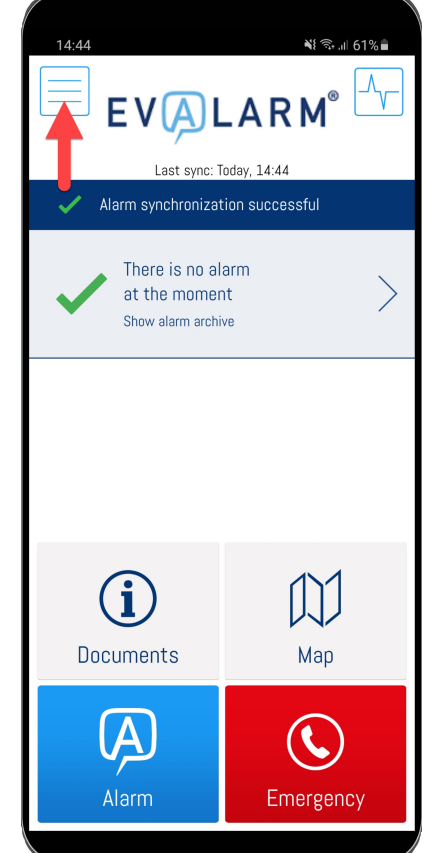